## Reencaminhar Emails no Outlook do Office365 para outras contas de email

1 - Aceder ao Outlook do Office 365

2 - Carregar na roda dentada (1) e depois escolher a opção "Cer todas as definições do Outlook"(2)

| Correio - Tiago Moreira - X                                 |                    |                                    |                             |                   |                          |      |   |
|-------------------------------------------------------------|--------------------|------------------------------------|-----------------------------|-------------------|--------------------------|------|---|
| ← → C <sup>↑</sup> https://outlook.office365.com/mail/inbox |                    |                                    |                             |                   |                          |      |   |
|                                                             | Outlook            | ₽ Procurar                         |                             | 6 🗟 🖗             | ? 🛁                      | ۵ 🕠  | 8 |
| =                                                           | + Nova mensagem    | 🗎 Marcar todas como lidas 🤌 Anular |                             | (1)<br>Definições |                          | ×    |   |
| ~                                                           | Favoritos          | 📀 Caixa de Entrada ★               |                             | Procurar of       | definições do Out        | look |   |
|                                                             | Caixa de Entrada 6 | Continente                         | Fim de Semana à Continer    | Tema              |                          | 4    |   |
| ⊳                                                           | Itens Enviados     | C A utilizadora                    | RE: URGENTE ajuda ficheir   |                   |                          |      |   |
| 0                                                           | Rascunhos 1        | Microsoft Outlook 🛛 🕀              | Entregue: RE: URGENTE aju   |                   |                          |      |   |
|                                                             | Adicionar favorito | C A utilizadora 5 🛙                | URGENTE ajuda ficheiro wc   | ъ С               |                          |      |   |
| ~                                                           | Pastas             |                                    | PARTE VIII 2.docx           | Ver tudo          | (2)                      |      |   |
|                                                             |                    | ▲ O utilizador                     | RE: Submissão de e-Posters  | Ver todas as de   | (∠)<br>finições do Outlo | ok 🖸 |   |
|                                                             | tin x² √           | O utilizador                       | RE: Realização de Evento T€ |                   |                          |      |   |

- 3 Escolher a opção "Reencaminhamento" (1):
  - Colcar um visto na caixa relativa ao item "Ativar o reencaminhamento" (2).
  - Introduzir o email para o qual que pretende reencaminhar os emails que cheguem à caixa de correio, na caixa "Reencaminhar o meu e-mail para:" (3).
  - Colocar um visto na caixa relativa ao item "Manter uma cópia das mensagens reencaminhadas" (4), caso pretendam que fique uma cópia das mensagens reencaminhadas na caixa local.
  - Clicar no botão "Guardar" (5), para gravar as configurações.
  - Clicar em "X"(6) para voltar ao ambiente de leitura de mensagens do Outlook.

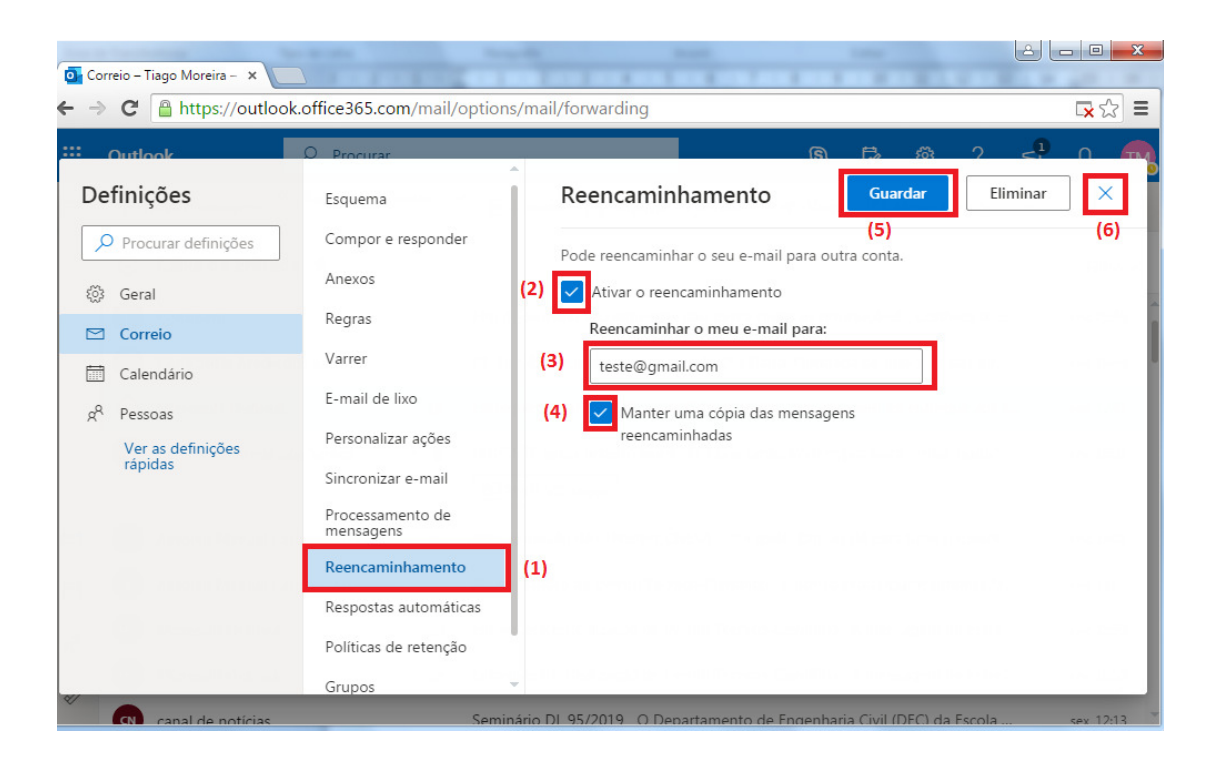